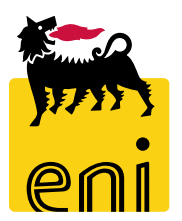

## Servizi di e-Business Eni

**Checker Contest Easy Contest** 

Versione 04/2020

#### Gentile Utente,

questo manuale illustra il flusso dell'e-Contest in qualità di Checker contest per easy contest.

Suggeriamo di dedicare qualche minuto alla lettura per riuscire a usufruire al meglio del servizio.

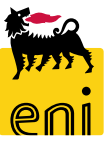

### Sommario

| • | Approvare la pubblicazione dell'easy contest | 4  |
|---|----------------------------------------------|----|
| • | Rifiutare la pubblicazione dell'easy contest | 8  |
| • | Monitorare l'easy contest e le offerte       | 10 |
| • | Visualizzare le offerte dell'easy contest    | 11 |
| • | Uscire dal servizio                          | 13 |
| • | Informazioni utili                           | 14 |
| • | Copyright e trademark                        | 15 |

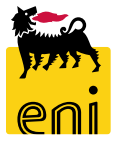

#### **Workflow Easy Contest**

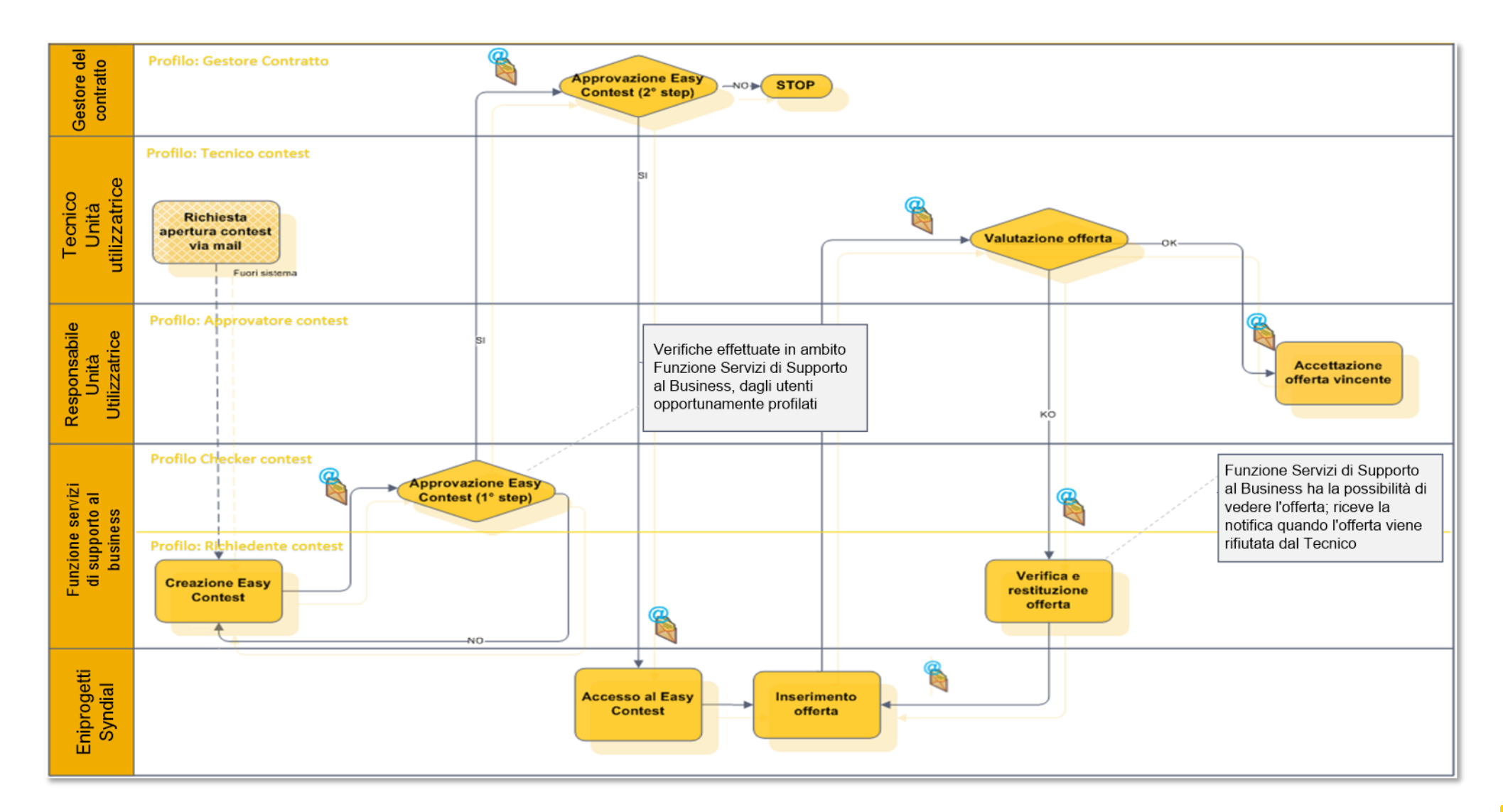

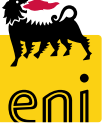

4

#### Approvare la pubblicazione dell'easy contest

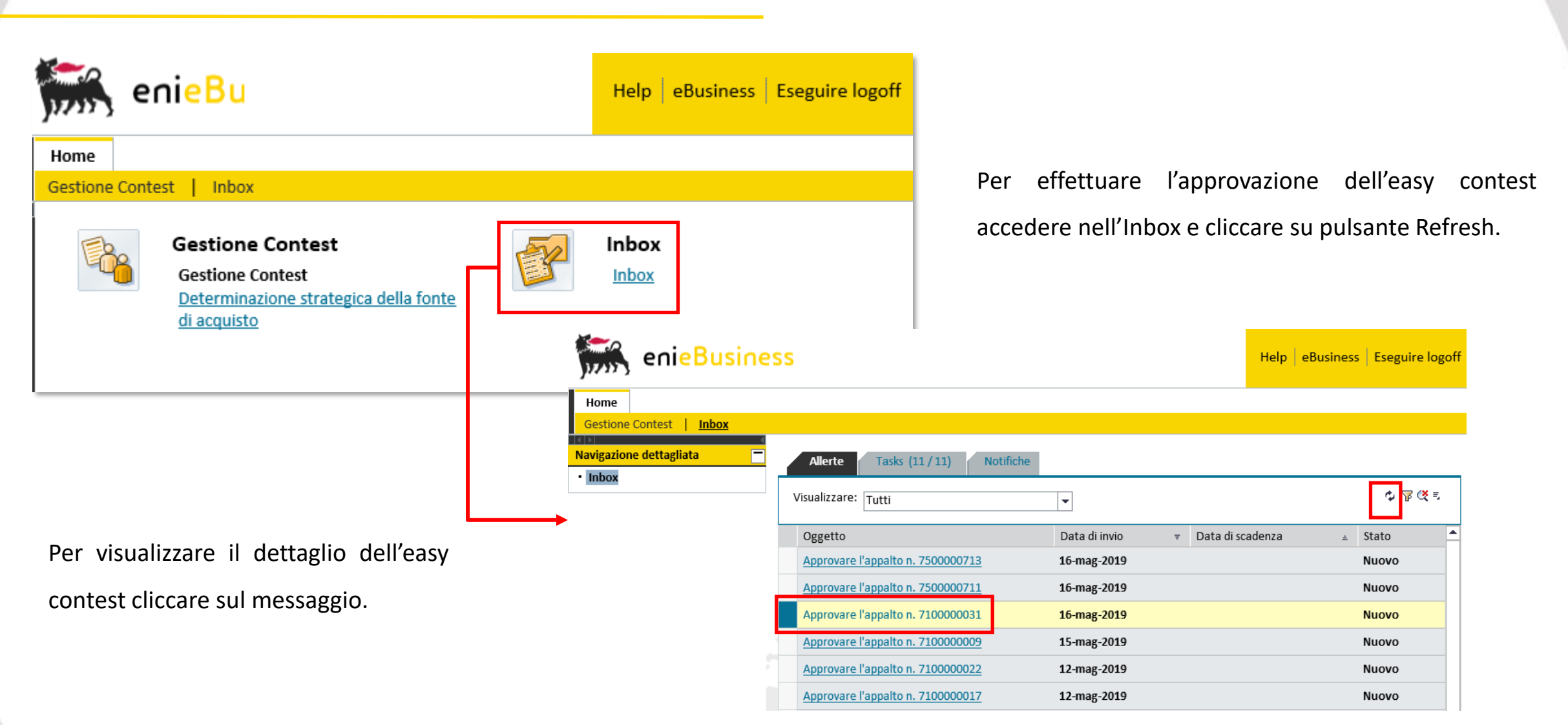

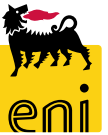

#### Approvare la pubblicazione dell'easy contest

| Approvare appalto: 71000   | 00031                                      |                         |                                                                                    |    |
|----------------------------|--------------------------------------------|-------------------------|------------------------------------------------------------------------------------|----|
| Approvare Rifiutare Chiude | re                                         |                         |                                                                                    | 01 |
| Numero 710000031 Nome      | SMECO01 16.05.2019 00:15 Tipo Easy Contest | t Stato In approvazione | Data di creazione 16.05.2019 00:15:57 Autore SMECO01 SMECO01 Numero di offerenti 1 |    |
| Informazioni appalto       | Offerenti Appunti e allegati Approvazio    | ne Tracking Status      |                                                                                    |    |
| Identificazione            |                                            |                         | Parametro evento                                                                   | ~  |
| Nome:                      | SMECO01 16.05.2019 00:15                   |                         | Divisa: EUR                                                                        |    |
| Tipo:                      | Easy Contest                               |                         | *Valore previsto: 1.230,00 EUR                                                     |    |
| *Categoria prodotto:       | SS01AA01 utilizzare SS01BA01               |                         |                                                                                    |    |
| Organizzazione             |                                            |                         |                                                                                    |    |
| Organizzazione acquisti:   | Eni Spa (Y001 accentrata) - HQ3            |                         |                                                                                    |    |
| Gruppo acquisti:           | SMECO                                      | Visualizzare membri     |                                                                                    |    |

Sarà possibile navigare tutte le informazioni contenute nei folder Informazioni appalto, Offerenti, Appunti e allegati, Approvazione, Tracking e Stato.

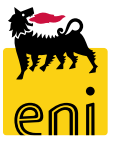

#### Approvare la pubblicazione dell'easy contest

| Approvare appalto: 710000031         Approvare         Rifiutare         Chiudere |                                           |                         |                                                                                    |  |  |  |  |  |  |  |  |  |
|-----------------------------------------------------------------------------------|-------------------------------------------|-------------------------|------------------------------------------------------------------------------------|--|--|--|--|--|--|--|--|--|
| Numero 710000031 Nome                                                             | SMECOO1 16.05.2019 00:15 Tipo Easy Contes | t Stato In approvazione | Data di creazione 16.05.2019 00:15:57 Autore SMECO01 SMECO01 Numero di offerenti 1 |  |  |  |  |  |  |  |  |  |
| Informazioni appalto Offerenti Appunti e allegati Approvazione Tracking Status    |                                           |                         |                                                                                    |  |  |  |  |  |  |  |  |  |
| Identificazione                                                                   |                                           |                         | Parametro evento                                                                   |  |  |  |  |  |  |  |  |  |
| Nome:                                                                             | SMECO01 16.05.2019 00:15                  |                         | Divisa: EUR                                                                        |  |  |  |  |  |  |  |  |  |
| Tipo:                                                                             | Easy Contest                              |                         | * Valore previsto: 1.230,00 EUR                                                    |  |  |  |  |  |  |  |  |  |
| *Categoria prodotto:                                                              | SS01AA01 utilizzare SS01BA01              |                         |                                                                                    |  |  |  |  |  |  |  |  |  |
| Organizzazione                                                                    |                                           |                         |                                                                                    |  |  |  |  |  |  |  |  |  |
| Organizzazione acquisti:                                                          | Eni Spa (Y001 accentrata) - HQ3           |                         |                                                                                    |  |  |  |  |  |  |  |  |  |
| Gruppo acquisti:                                                                  | SMECO                                     | Visualizzare membri     |                                                                                    |  |  |  |  |  |  |  |  |  |

Cliccare perciò sui pulsanti Approvare per approvare la pubblicazione o Rifiutare per eliminarla. Se l'utente decide di apporre il suo benestare, viene visualizzato a sistema il messaggio di conferma di pubblicazione.

| Visualizzare appalto: 710000050                                                       |                   |                       |                                       |  |  |  |  |  |  |  |
|---------------------------------------------------------------------------------------|-------------------|-----------------------|---------------------------------------|--|--|--|--|--|--|--|
| Chiudere Visualizzare i miei task Controllare                                         | _                 |                       |                                       |  |  |  |  |  |  |  |
| 💽 Pubblicazione della richiesta di offerta (n. 7100000050 ) approvata                 |                   |                       |                                       |  |  |  |  |  |  |  |
| Numero7100000050NomeSMECO01 15.04.2019 15:54AutoreSMECO01 SMECO01Numero di offerenti1 | Tipo Easy Contest | Stato In approvazione | Data di creazione 15.04.2019 15:54:43 |  |  |  |  |  |  |  |

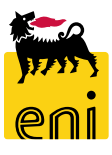

#### **Rifiutare la pubblicazione dell'easy contest**

| Approvare appalto: 7100000031   |                                                                    |                |                  |              |            |                                       |                        |                       |  |  |  |
|---------------------------------|--------------------------------------------------------------------|----------------|------------------|--------------|------------|---------------------------------------|------------------------|-----------------------|--|--|--|
| Approvare Rifiutare Chiudere    |                                                                    |                |                  |              |            |                                       |                        |                       |  |  |  |
| 🏭 Inserire la nota obbligatoria | III Inserire la nota obbligatoria: Motivo del rifiuto              |                |                  |              |            |                                       |                        |                       |  |  |  |
| Numero 710000031 N              | Iome SMECO01 16.0                                                  | 5.2019 00:15 1 | ipo Easy Contest | Stato In app | orovazione | Data di creazione 16.05.2019 00:15:57 | Autore SMECO01 SMECO01 | Numero di offerenti 1 |  |  |  |
| Informazioni appa               | Informazioni appalto Offerenti Appunti e allegati Approvazione Tra |                |                  |              |            |                                       |                        |                       |  |  |  |
| Identificazione                 |                                                                    |                |                  |              |            | Parametro evento                      |                        |                       |  |  |  |

Se l'utente decide di non apporre il suo benestare, viene visualizzato a sistema il messaggio che bisogna inserire il motivo del rifiuto.

Il motivo del rifiuto deve essere inserito nel Tab «Appunti e Allegati» nella sezione «Appunti» cliccando su Aggiungere, e su Nota rifiuto.

| Approvare appalto: 710000031                |                                        |                            |                                               |
|---------------------------------------------|----------------------------------------|----------------------------|-----------------------------------------------|
| Approvare Rifiutare Chiudere                |                                        |                            | Approvare appalto: 7100000031                 |
| Inserire la nota obbligatoria: Motivo del r | ifiuto                                 |                            | Approvare Rifiutare Chiudere                  |
| Numero 710000031 Nome SMECO                 | 001 16.05.2019 00:15 Tipo Easy Contest | Stato In approvazione Data | Numero 7100000031 Nome SMEC001 16.05.2019 0   |
| Informazioni appalto Offerenti              | Appunti e allegati Approvazione        | Tracking Status            | Informazioni appalto Offerenti <b>Appunti</b> |
| ▼ Appunti                                   | Nota Rifiuto                           |                            | ▼ Appunti                                     |
| Aggiungere Resettare                        | NOTA KITIUTO:                          |                            | Aggungere _ Resettare                         |
| Categoria                                   |                                        |                            | Test.doc. Nota Rifiuto                        |
|                                             |                                        |                            |                                               |
|                                             |                                        |                            |                                               |
|                                             |                                        | OK Interrompere            |                                               |

| Approvare appalto: 7100000031                                                                             |                                                             |  |  |  |  |  |  |  |  |  |  |  |
|----------------------------------------------------------------------------------------------------|-------------------------------------------------------------|--|--|--|--|--|--|--|--|--|--|--|
| Approvare Rifiutare Chiudere                                                                              |                                                             |  |  |  |  |  |  |  |  |  |  |  |
| Inserire la nota obbligatoria: Motivo del rifiuto                                                         |                                                             |  |  |  |  |  |  |  |  |  |  |  |
| Numero         7100000031         Nome         SMECO01 16.05.2019 00:15         Tipo         Easy Contest | Stato In approvazione Data di creazione 16.05.2019 00:15:57 |  |  |  |  |  |  |  |  |  |  |  |
| Informazioni appalto Offerenti Appunti e allegati Approvazione                                            | Tracking Status                                             |  |  |  |  |  |  |  |  |  |  |  |
| ▼ Appunti                                                                                                 |                                                             |  |  |  |  |  |  |  |  |  |  |  |
| Aggiungere Resettare                                                                                      |                                                             |  |  |  |  |  |  |  |  |  |  |  |
| Attribuito a Categoria                                                                                    | Anteprima del testo                                         |  |  |  |  |  |  |  |  |  |  |  |
| Test.doc. Nota Rifiuto                                                                                    | Nota di rifiuto                                             |  |  |  |  |  |  |  |  |  |  |  |
|                                                                                                    |                                                             |  |  |  |  |  |  |  |  |  |  |  |

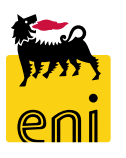

La pubblicazione del Easy Contest è soggetta ad un flusso approvativo a due step in carico a:

- Checker contest
- Gestore del contratto

In caso di rifiuto da parte del Checker contest, l'Easy Contest tornerà in carico al Richiedente Contest, che dovrà revisionare l'Easy Contest e sottoporlo nuovamente all'approvazione del Checker contest o accettare la decisione della non pubblicazione.

All'approvazione dell'Easy Contest, vengono inviate in automatico le mail di invito alle contact person dell'offerente invitato. L'Easy Contest prevede un'unica fase di gara: non è prevista separazione tra fase tecnica e fase economica Infine, l'approvatore interverrà nel flusso dell'easy contest per effettuare l'accettazione finale dell'offerta.

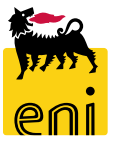

#### Monitorare l'easy contest

Il Checker contest può monitorare la situazione dei beauty contest e dei easy contest accedendo nella sezione Gestione Contest.

| s er           | nieBusiness                                                      |                                  |                                                                                |                                                                                                    |                |                 |                 |                           |                               |                             |        |
|----------------|------------------------------------------------------------------|----------------------------------|--------------------------------------------------------------------------------|----------------------------------------------------------------------------------------------------|----------------|-----------------|-----------------|---------------------------|-------------------------------|-----------------------------|--------|
| Home           |                                                                  |                                  |                                                                                |                                                                                                    |                |                 |                 |                           |                               |                             |        |
| Gestione Conte | st Inbox                                                         |                                  |                                                                                |                                                                                                    |                |                 |                 |                           |                               |                             |        |
| 6              | Gestione Contest<br>Gestione Contest<br>Determinazione strategic | <u>a della fonte di acquisto</u> |                                                                                |                                                                                                    |                |                 | Inbox           |                           |                               |                             |        |
|                |                                                                  | 🞆 enieBusin                      | ess                                                                            |                                                                                                    |                |                 |                 |                           |                               | lelp   eBusiness   Eseguire | logoff |
|                |                                                                  | Home                             |                                                                                |                                                                                                    |                |                 |                 |                           |                               |                             |        |
|                |                                                                  | Gestione Contest   Inbox         |                                                                                |                                                                                                    |                |                 |                 |                           |                               |                             |        |
|                |                                                                  | Gestione Contest                 | Interr. attive                                                                 |                                                                                                    |                |                 |                 |                           |                               |                             |        |
|                |                                                                  |                                  | Beauty Contest Tutti (2) Salvati (0) In<br>Easy Contest Tutti (20) Salvati (0) | attesa di approvazione (0) Pubblicati (0) Rifiutati (0)<br>In attesa di approvazione (0) Pubblicati (0) Rifiutati ( | 0)             |                 |                 |                           |                               |                             |        |
|                | L                                                                | →                                | Easy Contest - Tutti                                                           |                                                                                                    |                |                 |                 |                           |                               |                             |        |
|                |                                                                  |                                  | Vis. aggiornamento rapido criteri                                              |                                                                                                    |                |                 |                 |                           |                               |                             |        |
|                |                                                                  |                                  | View: [View standard] 🗸 🖌                                                      | Creare appalto Visualizzare Elaborare Aggio                                                                         | rnare Esportaz | ione            |                 |                           |                               |                             | êr.    |
|                |                                                                  |                                  | numero dell'appaito                                                            | Nome dell'appalto                                                                                                   | Tp.            | Stato           | Tipo di appalto | Organizzazione acquisti   | Termine presentazione offerta | Offerte                     | ^      |
|                |                                                                  |                                  | 710000081                                                                      | SMECO01 29.04.2019 10:29                                                                                            | EACO           | In approvazione | SS01AA12        | Eni Spa (Y001 accentrata) | 30.04.2019                    |                             | 0      |
|                |                                                                  |                                  | 710000071                                                                      | SMECO01 26.04.2019 17:56                                                                                            | EACO           | Pubblicato      | SS01AA10        | Eni Spa (Y001 accentrata) | 27.04.2019                    |                             | 0      |
|                |                                                                  |                                  | 710000070                                                                      | SMECO01 26.04.2019 12:26                                                                                            | EACO           | Concluso        | SS01AA08        | Eni Spa (Y001 accentrata) | 26.04.2019                    |                             | 1      |
|                |                                                                  |                                  | 710000067                                                                      | SPRUSR01_EC 24.04.2019 15:21                                                                                        | EACO           | In PostaInEntr  | SS01AA04        | Eni Spa (Y001 accentrata) | 25.04.2019                    |                             | 0      |

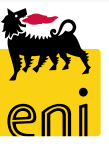

#### Monitorare l'easy contest e visualizzare l'offerta

È possibile navigare le informazioni attraverso i folder Informazioni appalto, Offerenti, Appunti e allegati, Approvazione, Tracking e Stato.

| Visualizzare appalto: 71000      | 00082                         |              |                     |                                       |                        |                       |
|----------------------------------|-------------------------------|--------------|---------------------|---------------------------------------|------------------------|-----------------------|
| 🗘 Chiudere Controllare           |                               |              |                     |                                       |                        |                       |
| Numero 710000082 Nome            | SMECO01 29.04.2019 14:08 Tipo | Easy Contest | Stato Pubblicato    | Data di creazione 29.04.2019 14:08:44 | Autore SMECO01 SMECO01 | Numero di offerenti 1 |
| Informazioni appalto             | Offerenti Appunti e allegati  | Approvazion  | e Tracking Stato    |                                       |                        |                       |
| Identificazione                  |                               |              |                     | Parametro evento                      |                        |                       |
| Nome:                            | SMECO01 29.04.2019 14:08      |              |                     | Divisa: EUR                           |                        |                       |
| Tipo:                            | Easy Contest                  |              |                     | * Valore previsto:                    | 20.090,00 EUR          | N.C.                  |
| Categoria prodotto:              | SS01AA11 ING. DI BASE/FEED IM |              |                     |                                       |                        |                       |
| Organizzazione                   |                               |              |                     | * Unità emittente EN01ACAPME          |                        |                       |
| Organizzazione acquisti:         | Eni Spa (Y001 accentrata)     |              |                     | onita ennitiente.                     |                        |                       |
| Gruppo acquisti:                 | Richiedenti eContest          |              | Visualizzare membri |                                       |                        |                       |
| Scadenze                         |                               |              |                     |                                       |                        |                       |
| * Termine presentazione offerta: | 30.04.2019 20:00:00           |              |                     |                                       |                        |                       |
| remine presentazione onerta.     |                               |              |                     |                                       |                        |                       |
|                                  | CONTECUOL                     |              |                     |                                       |                        |                       |
| * Tecnico:                       |                               |              |                     |                                       |                        |                       |
| * Contratto:                     | 3456787980                    |              |                     |                                       |                        |                       |
| Codice gara di riferimento:      | 2435678908                    |              |                     |                                       |                        |                       |
| Unità Buyer di Riferimento:      | Unità buyer visualizzatori    |              |                     |                                       |                        |                       |
| * Unità Buyer:                   | 50001115                      |              |                     |                                       |                        |                       |
| * Approvatore:                   | APPROVER01                    |              |                     |                                       |                        |                       |

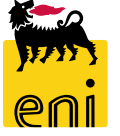

#### Monitorare l'easy contest e visualizzare l'offerta

#### In particolare, cliccando sul folder Tracking è possibile visualizzare l'offerta presentata.

| Visualizzare                | appalto:     | 710000082                |                                |                   |              |            |                 |                     |                   |                 |             |                |          |                  |                    |            |               |              |
|-----------------------------|--------------|--------------------------|--------------------------------|-------------------|--------------|------------|-----------------|---------------------|-------------------|-----------------|-------------|----------------|----------|------------------|--------------------|------------|---------------|--------------|
| 🗘 Chiude                    | ere Contro   | llare                    |                                |                   |              |            |                 |                     |                   |                 |             |                |          |                  |                    |            |               | 01           |
| Numero 7100                 | 000082       | Nome SMECO01 2           | 9.04.2019 14:08                | Tipo Easy Contest | : Stato Publ | licato Dat | ta di creazione | 29.04.2019 14:08:44 | Autore SMEC       | 001 SMECO01     | Numero di   | offerenti 1    |          |                  |                    |            |               |              |
| Informazi                   | ioni appalto | Offerenti                | Appunti e allegati             | Approvazione      | Tracking     | Stato      |                 |                     |                   |                 |             |                |          |                  |                    |            |               |              |
|                             |              |                          | and a success                  | , pprotazione     |              | 01010      |                 |                     |                   |                 |             |                |          |                  |                    |            |               |              |
| ✓ Storico     View: Euro // | divisa LIME) | U.                       |                                |                   |              |            |                 |                     |                   |                 |             |                |          |                  |                    | E          | iltrare Param | etrizzazione |
| Decumente                   |              | Nomo                     |                                |                   |              | N doour    | monto           | N                   | umoro dos baska   | und             |             | Stor           | ta       |                  |                    | Data       | intrare raran | ctrizzazione |
| Annalto                     |              | SMECO01                  | 20 04 2010 14:09               |                   |              | 7100000    | 1002            | N                   | umero doc. back-e | inu             |             | JLd            | 10       |                  |                    | 29.04.2019 |               |              |
| Offerta                     |              | SMECOOL                  | 29.04.2019 14.08               |                   |              | 2000001    | 1090            | Richiesta d         | i conferma        |                 |             |                |          | llogati          |                    | 29.04.2019 |               |              |
| Ollerta                     |              | SIVIECOUL                | 23.04.2013 14.08               |                   |              | 800001     | 1050            | Il sistema re       | gistrorà l'anort  | ura dell'offert | ta:nroceder | e con l'operaz | ione?    | liegati          |                    | 25.04.2015 |               |              |
| ▼ Stato                     |              |                          |                                |                   |              | _          |                 | ii sisteilla re     | gistrera rapert   | ura dell'offert | a.proceden  | e con i operaz | lone:    |                  |                    |            |               | —            |
| Creato SIST.                | npleto > Ap  | palto completato >       | <ul> <li>Pubblicato</li> </ul> |                   |              | A L        |                 |                     |                   |                 |             |                |          |                  |                    |            |               |              |
|                             |              |                          |                                |                   |              |            |                 |                     |                   |                 |             |                |          |                  |                    |            |               |              |
|                             |              |                          |                                |                   |              |            |                 | 1                   |                   |                 | _           |                |          |                  |                    |            |               |              |
|                             |              |                          |                                |                   |              |            |                 |                     |                   |                 |             | OK Interr      | ompere   |                  |                    |            |               |              |
|                             |              |                          |                                |                   |              |            |                 |                     |                   |                 |             |                |          |                  |                    |            |               |              |
|                             | Vis          | ualizzare of             | fferta: 8000                   | 001090            |              |            |                 | _                   |                   |                 |             |                |          |                  |                    |            |               |              |
|                             |              |                          |                                | 7                 |              |            |                 |                     |                   |                 |             |                |          |                  |                    |            |               |              |
|                             | <del>Q</del> | Controlla                | re Chiudere                    |                   |              |            |                 |                     |                   |                 |             |                |          |                  |                    |            |               |              |
|                             | Nun          | nero 800000 <sup>°</sup> | 1090 Non                       | ne dell'appalto   | SMECO01.2    | 9.04.2019  | 14:08           | Stato Presenta      | ato/a Off         | erente Svno     | dial Va     | alore totale   | 0        | .00 FUR          | lumero dell'appalt | 0 71000000 | 82            |              |
|                             |              |                          |                                | ie dei appuro     | 5111200011   |            | 11100           | stato rresent       |                   | creme offic     |             |                | , i i i  | ,002011          | iumero den appure  |            |               |              |
|                             |              | Informaz                 | ioni appalt                    | o Noteea          | llegati 1    | racking    |                 |                     |                   |                 |             |                |          |                  |                    |            |               |              |
|                             |              |                          |                                |                   |              |            |                 |                     |                   |                 |             |                |          |                  |                    |            | _             |              |
|                             | -            | Dati di base             |                                |                   |              |            |                 |                     |                   |                 |             |                |          |                  |                    |            |               |              |
|                             | Inf          | ormazioni di d           | contatto dell'o                | offerente         |              |            |                 |                     |                   |                 |             |                | Informaz | ioni sull'offert | а                  |            |               |              |
|                             |              | Nome del fo              | rnitore: Synd                  | ial               |              |            |                 |                     |                   |                 |             |                | Data     | a ult. modifica: | 29.04.2019 14:32   | 2:01 CET   |               |              |
|                             | No           | me dell'interlo          | cutore: Paolo                  | o Terzilli        |              |            |                 |                     |                   |                 |             |                | Autore u | tima modifica:   | Paolo Terzilli     |            |               |              |
|                             |              |                          | E-Mail: paolo                  | o.terzilli@test.i | t            |            |                 |                     |                   |                 |             |                | Dat      | a di creazione:  | 29.04.2019 14:32   | 2:01 CET   |               |              |
|                             |              |                          | Fax:                           |                   |              |            |                 |                     |                   |                 |             |                |          | Autore;          | Paolo Terzilli     |            |               |              |
|                             |              | Τe                       | elefono: 0246                  | 5465654           |              |            |                 |                     |                   |                 |             |                |          |                  |                    |            |               |              |
|                             |              |                          |                                |                   |              |            |                 |                     |                   |                 |             |                |          |                  | 2                  |            |               |              |

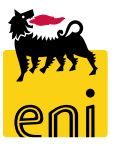

#### Uscire dal servizio

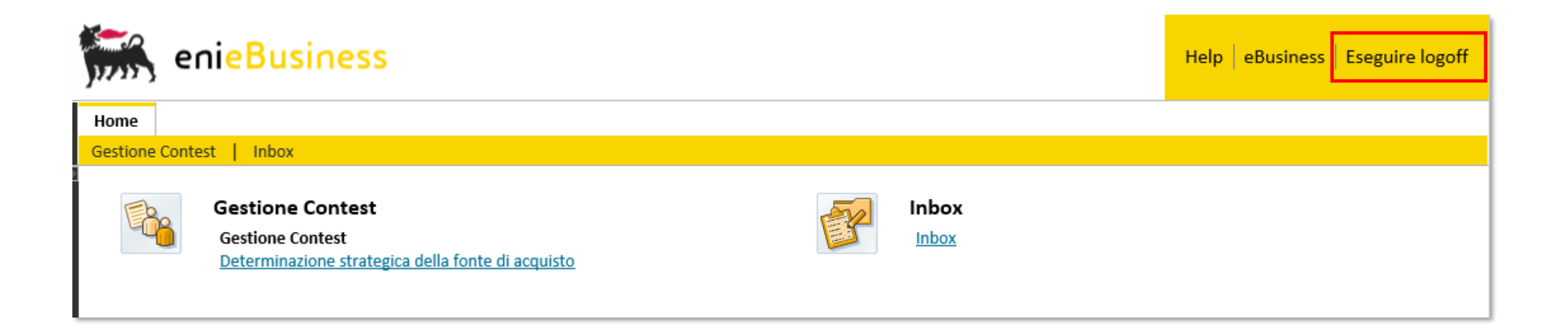

Per uscire dal servizio e-Business, cliccare sul pulsante Eseguire log-off presente in alto della schermata.

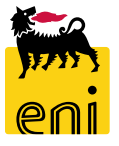

Per richiesta di informazioni o di supporto è possibile rivolgersi al Contact Center dei Servizi e-Business Eni, disponibile sia telefonicamente che via e-mail.

I riferimenti e le fasce orarie di disponibilità del Contact Center sono pubblicati sul portale del Servizio.

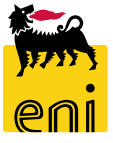

# I contenuti di questo manuale sono intesi per finalità unicamente informativa e per la consultazione privata.

È vietata la riproduzione per finalità commerciali.

Per i Copyright e Trademark si rimanda al Portale del Servizio.

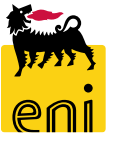